## 新規会員登録~支払い方法

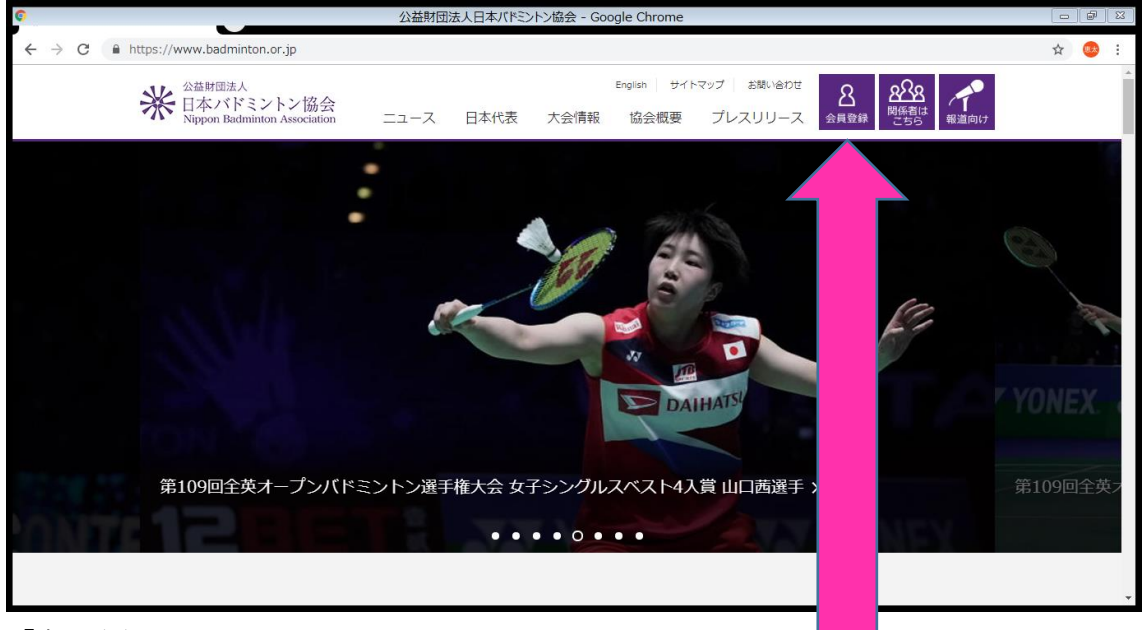

「会員登録」をクリックします

| 0 |               |   | 日本バドミントン協会 事務局サポートシステム - Google Chrome                            |   | ð  | 8 |
|---|---------------|---|-------------------------------------------------------------------|---|----|---|
| ÷ | $\rightarrow$ | C | https://members.badminton.or.jp/nbarv/KNLOGIN.ffc                 | ☆ | 思太 | : |
|   |               |   | 米<br>Nippon Badminton Association                                 |   |    | * |
|   |               |   | ログインID(会員番号)                                                      |   |    |   |
|   |               |   | ID ID                                                             |   |    | I |
|   |               |   | パスワード                                                             |   |    | 1 |
|   |               |   | Password                                                          |   |    | I |
|   |               |   | ログイン                                                              |   |    | 1 |
|   |               |   | パスワードを忘れた方はこちら                                                    |   |    | 1 |
|   |               |   | 新規会員登録はこちら                                                        |   |    |   |
|   |               |   |                                                                   |   |    |   |
|   |               |   | ※会員番号(ロク はシステム移行前の8桁の番号をお持<br>ちの方はそのまま ただけます。                     |   |    |   |
|   |               |   | ※システム移行に フードが初期化されています。<br>パスワードが分か 合には、以下の手順にて再設定、確認<br>を行ってください |   |    |   |
|   |               |   | 1. メールアドレ <del>ール。</del> 済の方                                      |   |    | - |

「新規会員登録はこちら」をクリックします。

| 0                  | 日本バドミントン協会 会員サポートシステム - Google Chrome                                                                                                    |     | 1 23 |
|--------------------|----------------------------------------------------------------------------------------------------|-----|------|
| ← → C 🔒 https://me | mbers.badminton.or.jp/nbarv/KNMREGC.ffc                                                                                                    | ☆ 🧕 | :    |
|                    | サービスを、自己の責任および費用をもって準備し設置します。                                                                                                    |     | *    |
|                    | プライバシー規約                                                                                                    |     |      |
|                    | プライバシー規約<br>公益財団法人日本バドミントン協会(以下「本会」という)では、会員の個人情報を細心の注意を払って慎重に取り扱<br>い、利用および共有させていただいています。本プライバシー規約(以下「本規約」という)は、当協会の個人情報の取<br>扱方針を説明するものです。事務局サポートシステムをご利用いただいた場合、本規約に同意していただいたものとみな<br>されます。<br>(1) 個人情報の管理者<br>提供された個人情報は、社会の管理の基に、事務局サポートシステムの運営委託会社であるファインソリューション株式 ・<br>■利用規約を読みました。内容に同意します |     |      |
|                    | <b>戻る</b> 次へ                                                                                                    |     |      |
|                    | 個人情報保護方針   達営   お問い合わせ   特定商取引法に基づく表記<br>公益期団法人日本バドミントン協会                                                                                                    |     | •    |

プライバシー規約等の画面になるので

「利用規約を読みました。内容に同意します」にチェックを入れ次へをクリックします。

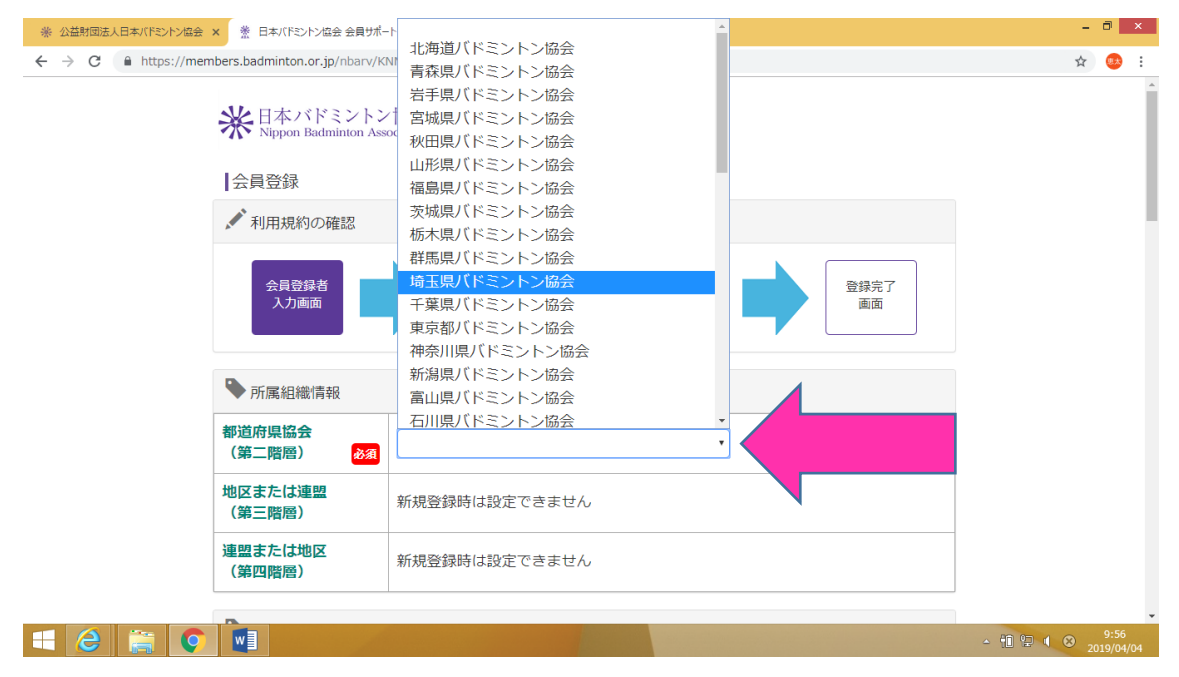

このような画面になりますので必須の都道府県協会を選びます 「埼玉県バドミントン協会」を選択してください。

| ©                                                |                                | 日本バドミントン協会 会員サポートシステム - Google Chrome |                             |        |
|--------------------------------------------------|--------------------------------|---------------------------------------|-----------------------------|--------|
| $\leftrightarrow$ $\rightarrow$ C $$ https://mem | nbers.badminton.or.jp/nbarv/Kl | MREG.ffc                              |                             | ☆ 🥯 :  |
|                                                  | 氏名 必須                          | 姓:姓名:名                                | [例]<br>姓:山田<br>名:太郎         | •      |
|                                                  | フリガナ(全角) <mark>&amp; え</mark>  | ゼイ: ぜイ ×イ: ×イ                         | [例]<br>セイ : ヤマダ<br>メイ : タロウ |        |
|                                                  | 性別 必須                          | 9性         女性                         | ※性別、生年月日は<br>登録料区分の確認       |        |
|                                                  | 生年月日 必須                        | ▼ 年 ▼ 月 ▼ 日                           | に必要な情報です。                   |        |
|                                                  | 郵便番号                           | 郵便番号                                  | [例] 810-0001(半角)            |        |
|                                                  | 都道府県                           | •                                     | [例] 福岡県                     |        |
|                                                  | 市区町村                           |                                       | [例] 福岡市中央区                  |        |
|                                                  | 町域                             |                                       | [例] 天神                      |        |
|                                                  | 番地等                            |                                       | [例] 1 - 1                   |        |
|                                                  | 建物等                            |                                       | [例] 天神コーポ301                | -<br>- |

下にスクロールしていただき他の必須項目をすべて入力してください。

必須ではないですが個人の住所まで入力をお願いします。

|                                                                         | 日本バドミントン協会 会員サポートシステム | ム - Google Chrome                    |          |
|-------------------------------------------------------------------------|-----------------------|--------------------------------------|----------|
| $\leftrightarrow$ $\rightarrow$ C $($ https://members.badminton.or.jp/r | nbarv/KNMREG.ffc      |                                      | ☆        |
| FAX曲亏                                                                   |                       | [17] 03-1234-6763 (+)-37             | <b>^</b> |
| 🎙 ログイン情報                                                                |                       |                                      |          |
| ログインID(会員番                                                              | <b>5号)</b> 登録時自動設定    | ※ログインIDは登録時に自動<br>的に設定されます           |          |
| パスワード                                                                   |                       | ※半角英数字6文字以上で登                        |          |
| パスワード確認用                                                                |                       | 球してくたさい                              |          |
| メールアドレス                                                                 | <b>R</b>              | [例]info@example.com<br>※携帯アドレスの場合はPC |          |
| メールアドレス確                                                                |                       | メールを受信可能に設定して<br>ください。               |          |
| ♥ 備考                                                                    |                       |                                      |          |
|                                                                         |                       |                                      |          |
|                                                                         |                       |                                      |          |
|                                                                         |                       |                                      | *        |

全て入力したら一番下のボタンをクリックします。

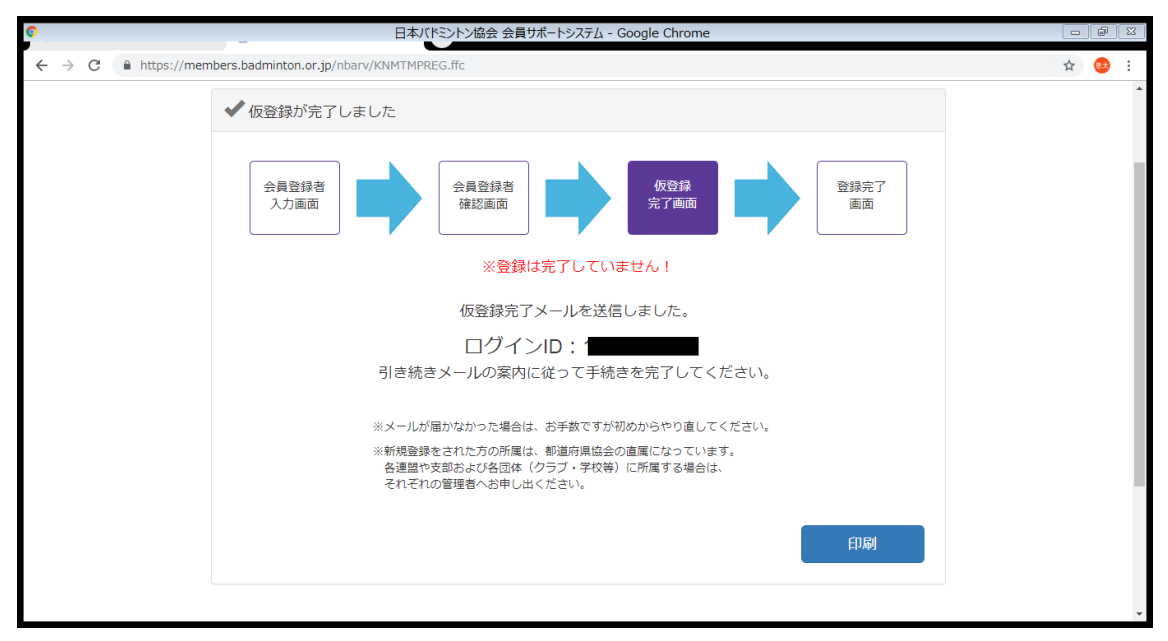

このような画面になります。ここではあくまで仮登録です。 先ほど登録したメールアドレス にメールがきます。

そのメールにある URL をクリックします。

| ○ 日本バドミントン協会 会員サポートシステム - Google Chrome                                                                                                    |                                  |     | 7 🛛   |
|----------------------------------------------------------------------------------------------------|----------------------------------|-----|-------|
| $\leftarrow$ $\rightarrow$ C $\bullet$ https://members.badminton.or.jp/nbarv/KNMREGCPL.ffc?request_id=fd7434d2-1ec3-4ed6-b777-1cb2555f3017&members.badminton.or.jp/nbarv/KNMREGCPL.ffc?request_id=fd7434d2-1ec3-4ed6-b777-1cb2555f3017&members.badminton.ffc?request_id=fd7434d2-1ec3-4ed6-b777-1cb2555f3017&members.badminton.or.jp/nbarv/KNMREGCPL.ffc?request_id=fd7434d2-1ec3-4ed6-b777-1cb255f3017&members.badminton.or.jp/nbarv/KNMREGCPL.ffc?request_id=fd7434d2-1ec3-4ed6-b777-1cb255f3017&members.badminton.or.jp/nbarv/KNMREGCPL.ffc?request_id=fd7434d2-1ec3-4ed6-b777-1cb256f30100000000000000000000000000000000000 | er_cd=1401000739&addr=8c944b0d8… | ☆ 🤇 | ) : ( |
| 会員利用登録完了画面                                                                                                    |                                  |     | *     |
| ◆ 会員登録が完了しました                                                                                                    |                                  |     |       |
| 会員登録者<br>入力画面                                                                                                    | 登録完了<br>画面                       |     |       |
| あなたのログインIDは                                                                                                    |                                  |     |       |
| ※現在の会員状況は「非会員」になります。<br>登録科の支払いを行うと「会員」になり、大会等への参加が可能となります。                                                                                                    |                                  |     |       |
| ※メールが届かなかった場合は、お手数ですが初めからやり直してください。                                                                                                    |                                  |     |       |
| ※新規登録をされた方の所属は、都道府県協会の直属になっています。<br>各連盟や支部および各団体(クラブ・学校等)に所属する場合は、<br>それぞれの管理者へお申し出ください。                                                                                                    |                                  |     |       |
|                                                                                                    | 印刷                               |     |       |
|                                                                                                    |                                  |     | *     |

このような画面が開きます。これで会員登録は終わりです。 この後支払い手続きをしてください。

| □ 日本バビミントン協会 事務局サポートシステム - Google Chrome              |                                                                                                    |   |    |   |
|-------------------------------------------------------|----------------------------------------------------------------------------------------------------|---|----|---|
| ← → C ♠ https://members.badminton.or.jp/nbarv/KNLOGIN | ffc                                                                                                    | ☆ | 思太 | : |
|                                                       | <ul> <li>※日本バドミントン協会<br/>Nippon Badminton Association</li> <li>□クインID(会員番号)</li> <li>ID</li> <li>ブスワード</li> <li>Password</li> <li>ログイン</li> <li>パスワードを忘れた方はこちら<br/>新規会員登録はこちら</li> </ul> |   |    | 4 |
| ※会員番<br>ちの方は<br>※システ<br>パスワー<br>を行って<br>1.メー          | 号(ログインID)はシステム移行前の8桁の番号をお持<br>そのままご利用いただけます。<br>ム移行に伴いパスワードが初期化されています。<br>ドが分からない場合には、以下の手順にて再設定、確認<br>ください。<br>- ルアドレスが登録済の方                                                            |   |    | 4 |

先ほどと同じこの画面から支払い手続きをします。 ログイン ID は先ほど登録した10桁の数字になります。 初期パスワードに関しましては自分の生年月日となっています。 1915年3月16日生まれの場合は → 19150316 となります。

| <b>P</b>            | 日本バドミントン協会 会員サポートシステム - Google                            | Chrome    |                |    |   | 9 🛛 |
|---------------------|-----------------------------------------------------------|-----------|----------------|----|---|-----|
| ← → C 🔒 https://mer | bers.badminton.or.jp/nbarv/KNHOME.ffc#                    |           |                | 07 | ☆ | 🚯 i |
|                     | ★ 日本バドミントン協会<br>Nippon Badminton Association              |           | ようこそ<br>会員番号   |    |   |     |
|                     | ▲ 管理 、 ■ 決済処理 、                                           | ▲ダウンロード 〜 | <b>し</b> つグアウト |    |   |     |
|                     | 会員ホーム                                                     |           |                |    |   |     |
|                     | ◆ 会員有効期限                                                  |           |                |    |   |     |
|                     |                                                           |           |                |    |   |     |
|                     | ◆お知らせ                                                     |           |                |    |   |     |
|                     | 現在、新しいお知らせはありません。                                         |           |                |    |   |     |
|                     |                                                           |           |                |    |   |     |
|                     |                                                           |           |                |    |   |     |
|                     | 個人情報保護方針   運営   お問い合わせ   特定商販引法に基づく表記<br>公益財団法人日本バドミントン協会 |           |                |    |   |     |
|                     |                                                           |           |                |    |   |     |

ログインするとこのような画面になりますので 「決済処理」をクリックします。

| •                   | 日本パドミントン協会会                                         | 員サポートシステム - Google | Chrome |                 |   | d X |
|---------------------|-----------------------------------------------------|--------------------|--------|-----------------|---|-----|
| ← → C 🔒 https://mem | nbers.badminton.or.jp/nbarv/KNHOME.ffc#             |                    |        |                 | ☆ | 🤨 i |
|                     | 米日本バドミントン協会<br>Nippon Badminton Association         |                    |        | ようこそ <br>会員番号 : |   |     |
|                     | <b>⋔</b> ホーム <b>⅃</b> 管理 、                          | ■ 決済処理 🗸           |        | <b>に</b> ログアウト  |   |     |
|                     | 会員ホーム                                               | 支払手続き              |        |                 |   |     |
|                     | 🗣 会員有効期限                                            | お支払い方法選択           |        |                 |   |     |
|                     |                                                     | 支払状況の確認            |        |                 |   |     |
|                     | ▶ お知らせ                                              |                    |        |                 |   |     |
|                     | 現在、新しいお知らせはありません。                                   |                    |        |                 |   |     |
|                     |                                                     |                    |        |                 |   |     |
|                     |                                                     |                    |        |                 |   |     |
|                     | 個人情報保護方針   運営   お問い合わせ   特定商取引法<br>公益財団法人日本バドミントン協会 | に基づく表記             |        |                 |   |     |
|                     | - Copyright c 2018 会員サポートシステム , All rights reserve  | ed.                |        |                 |   |     |

「支払手続き」をクリックします

| •                      | 日本バドミントン協会 会員サポートシステム - Google Chrome        |       |
|------------------------|----------------------------------------------|-------|
| ← → C 🔒 https://member | s.badminton.or.jp/nbarv/KNPMDTSEL/search.ffc | x 🥺 : |
|                        | 方法確認 手統完了                                    |       |
|                        | Q 会員情報                                       |       |
|                        | 会員 <del>番号</del><br>氏名                       |       |
|                        | <b>会員状況</b> 非会員                              |       |
|                        | 会員有効期限<br>回体名(漢字)                            |       |
|                        | * 支払対象年度                                     |       |
|                        | <b>支払対象年度</b> 2019 / 平成31 • 年度               |       |
|                        |                                              | 検索    |
| このとうな両面に               | たりますので                                       |       |

このような画面になりますので

## 何も入力せず

「検索」をクリックします。

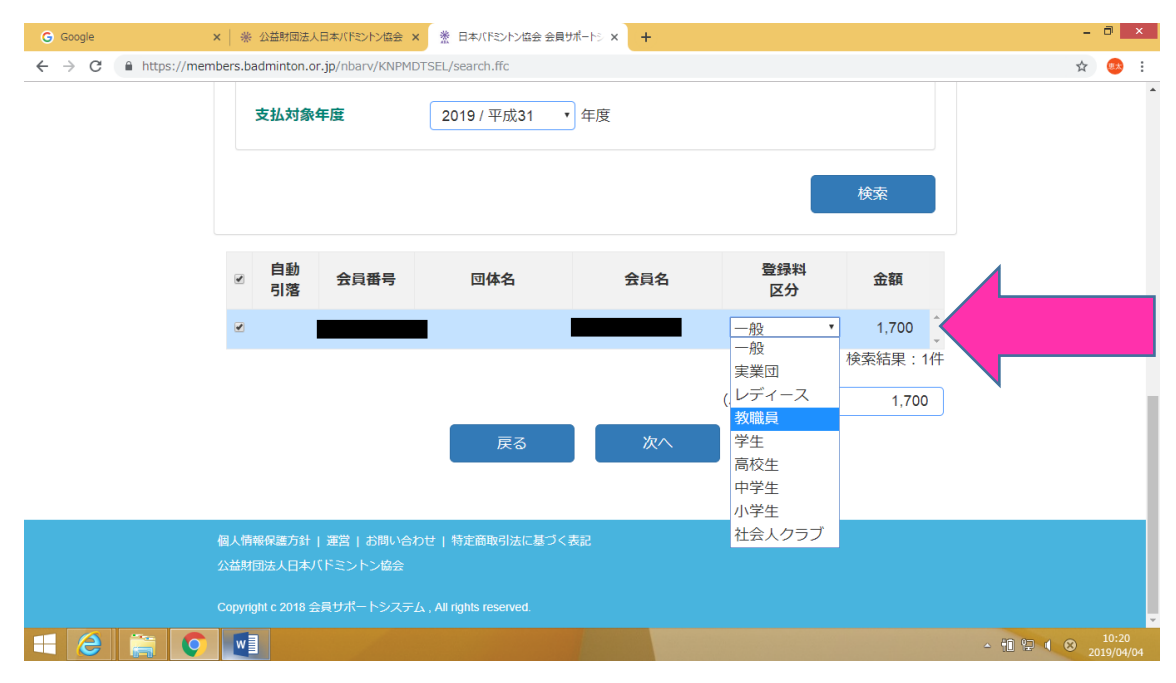

検索をするとその下に名前が出てきます。 登録料区分は「教職員」にしてください。 「次へ」をクリックします。

| P                 | 日本バドミントン協会 会員サポートシステム - Google            | Chrome       |         | . 0    |  |
|-------------------|-------------------------------------------|--------------|---------|--------|--|
| ← → C 🔒 https://m | embers.badminton.or.jp/nbarv/KNPMMSEL.ffc |              |         | \$<br> |  |
|                   |                                           |              | 五座八     |        |  |
|                   | お支払い<br>方法確認                              | お支払い<br>手続完了 |         |        |  |
|                   | ¥ お支払方法を選択してください。                         |              |         |        |  |
|                   | お支払方法の選択 821  ・ コンビニ決済 ・ ペイジー決済           | ○ カード決済      |         |        |  |
|                   | □全選択                                      |              |         |        |  |
|                   | 摘要                                        | 明細数 金額       | 削除      |        |  |
|                   | 9年度 登録料 お支払い分                             | 1件 1,700     | 削除      |        |  |
|                   |                                           | 検            | 索結果:1件  |        |  |
|                   |                                           | (合計)         | 0       |        |  |
|                   |                                           | (別途、手数料)     | がかかります) |        |  |

このような画面になりますので決済方法を選択していただき 支払いする名前の前のチェック欄をチェックします。

| https://p01.mul-pay.jp/link/9102377985566/Multi/Entry - Google Chrome |                                                                                      |   |    |   |  |
|-----------------------------------------------------------------------|--------------------------------------------------------------------------------------|---|----|---|--|
| ← → C                                                                 | /link/9102377985566/Multi/Entry<br>コアモディンムに示るこのスロルズの2005で、2005年代にハイブ語のワットがにくつスロトがにた」 | ☆ | 8. | : |  |
|                                                                       | ➡日本バドミントン協会 支払方法選択                                                                   |   |    | 1 |  |
|                                                                       | お支払方法を確認し、お進みください。                                                                   |   |    | l |  |
|                                                                       | ■ ご利用内容                                                                              |   |    |   |  |
|                                                                       | お支払金額     1,850円       消費税     0円       お支払合計     1,850円                             |   |    |   |  |
|                                                                       | ¥ お支払方法を選択してください                                                                     |   |    |   |  |
|                                                                       | お支払方法  ⑧コンビニ                                                                         |   |    |   |  |
|                                                                       | 進む                                                                                   |   |    |   |  |

次に進むと確認画面になります。

| G Google × 米公                 | 益財団法人日本バドミントン協会 🗙 🗋 日            | 本バドミントン協会 コンビニ決済入 🗙 🕇                                                                                          | -            | ō ×                |
|-------------------------------|----------------------------------|----------------------------------------------------------------------------------------------------|--------------|--------------------|
| ← → C 🔒 https://p01.mul-pay.j | /link/9102377985566/Multi/Select | red                                                                                                    | ☆            | 🧆 i                |
|                               | ■日本バドミントン協会 お支払手約                | ia de la companya de la companya de la companya de la companya de la companya de la companya de la companya de |              | ^                  |
|                               | お支払する方法をお選びにた                    | はり、お進みください。                                                                                                    |              | 1                  |
|                               | ■ コンビニ決済の必要事項をご                  | 「記入ください。                                                                                                    |              | - 1                |
|                               | ご利用するコンビニ                        |                                                                                                    |              | - 1                |
|                               | 氏名                               | ファミリーマート           ミニストップ           サンクス                                                                       |              |                    |
|                               | フリガナ                             | サークルド<br>セイコーマート<br>王可でこ既大へたさい                                                                                 |              | - 1                |
|                               | 電話番号                             |                                                                                                    |              | - 1                |
|                               | ご連絡先メールアドレス                      |                                                                                                    |              | - 1                |
|                               |                                  | 確認する                                                                                                    |              |                    |
| 📫 🤌 🚔 💽 💷                     |                                  |                                                                                                    | - 11 🖵 ( ⊗ ₂ | 10:25<br>019/04/04 |

コンビニ決済の場合はコンビニを選択し、必要事項を記入してください。

| ◎ 日本ババミントン協会 コンビニ決済レシート - Google Chrome |                                                                                                    |  | 0  | 8 |
|-----------------------------------------|----------------------------------------------------------------------------------------------------|--|----|---|
| ← → C 🔒 https://p01.mul-pay             | C <b>a</b> https://p01.mul-pay.jp/link/9102377985566/Cvs/Exec?T0=fa815853b8c9df04f59d4c4c4d87ed04&T1=7db0fe0a30678dbb5a322d82f670409bbd7265e1 |  | 思太 | : |
|                                         | お支払いの際、収納機関番号、お客様番号、確認番号が必要です。メモを取るか、このページを印刷してお持ちください。                                                                                       |  |    | * |
|                                         | ファミリーマートでお支払いの場合                                                                                                    |  |    | 1 |
|                                         | 第1番号(企業コード)<br>第2番号(注文番号)<br>お支払期限                                                                                                    |  |    |   |
|                                         | <ul> <li>         ま あ支払いの第にお読みください         <ul> <li>Famボートで申込券を発行してから30分以内にレジでお支払いください。             <ul></ul></li></ul></li></ul>             |  |    |   |

このような画面になります。先ほど登録したメールにも確認のメールがきますので活用して支払いをしてください。

コンビニで支払い終了しますと会員登録完了となります。